|                    | خولك                                                                     | طالب مستخدما بيانات د               | <br>1 . سجل دخولك من خلال بوابة ال          |     |
|--------------------|--------------------------------------------------------------------------|-------------------------------------|---------------------------------------------|-----|
|                    |                                                                          | ة الدخول                            | 2 . إضغط على G Suite في بواب                |     |
| 🟦 Home             | Search                                                                   | Hide                                | & My bookmarks                              | Hid |
| 💼 Email            | Google Q Enter your search                                               | words here Search                   | List name                                   | re  |
| Oliver Library     | 25 Calendar                                                              | Hide                                |                                             | ie  |
| 📲 Help             | We need you to verify who you are<br>we can look at your calendars. Plea | to Google so that<br>ise select the | Create new list                             |     |
| A Notifications    | Authorise button below.                                                  |                                     | 줄 Learning                                  | Hic |
| 🥜 Change password  |                                                                          |                                     | Premier's Reading Challenge<br>eSafety Kids |     |
| ⑦ Secret Questions | I                                                                        |                                     | G Suite (Google Apps for Education)         |     |
| Change Colours     |                                                                          |                                     | Show more -                                 |     |

SOVERNMENT Education **G** Suite for Education Create & Collaborate Investigate Organise Calendar Drive News Store, create and share digital files Stay informed and research local, national and global events Organise your time 8 Classroom Contacts Books .... -Develop distribution lists to connect with people Research, read on-line and write book reviews Connect with your class online Earth Docs Forms Create online forms to collect and organise information := Create & share documents Find and Investigate your world

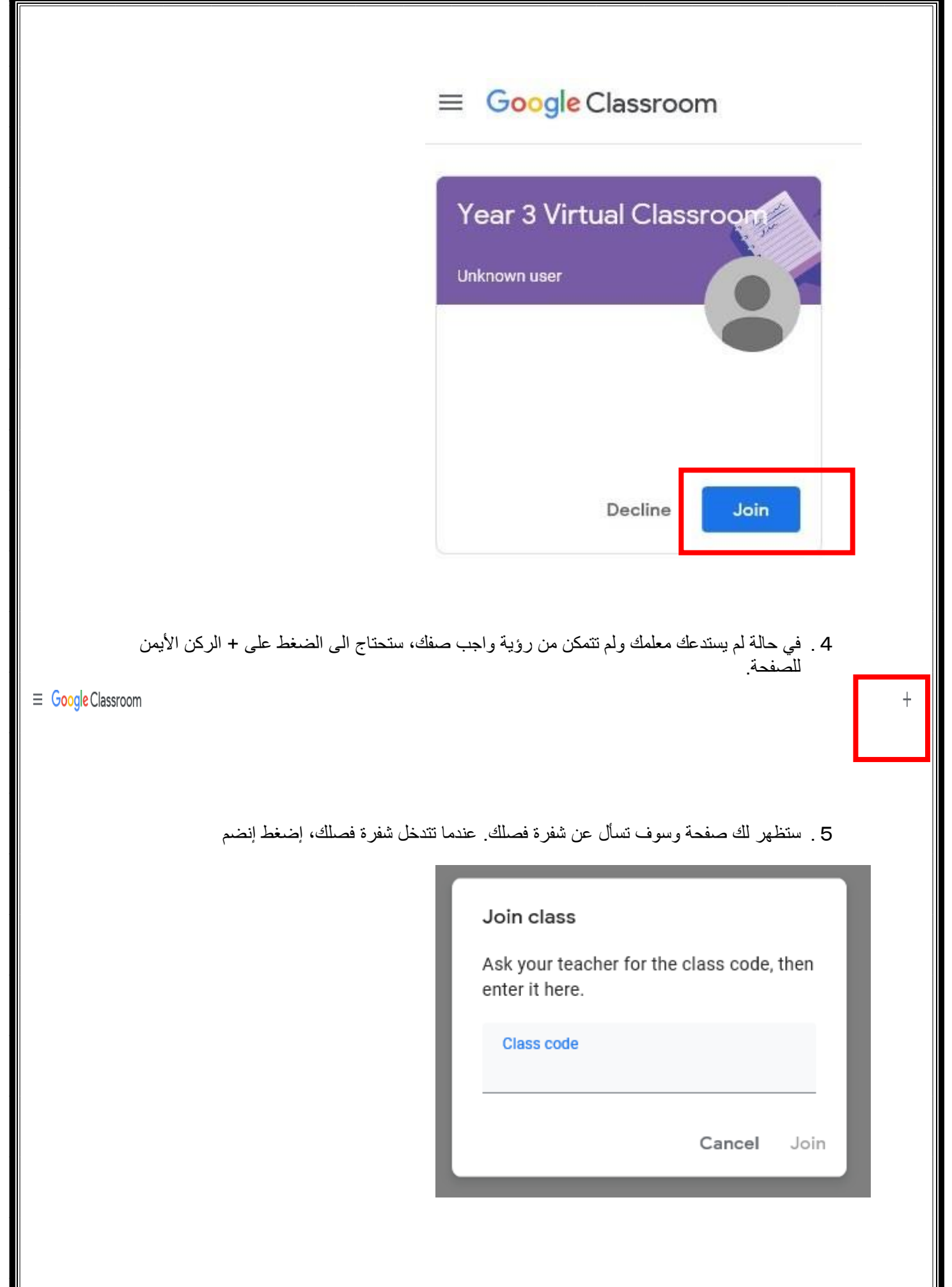

CHPS